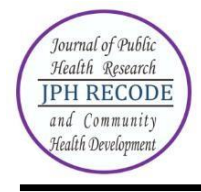

#### Journal of Public Health Research and Community Health Development JPH RECODE P-ISSN 2580-0140 E-ISSN 2597-7571 Sekretariat: Program Studi Kesehatan Masyarakat SIKIA UNAIR di Banyuwangi JI. Ikan Wijinongko No. 18A Sobo, Banyuwangi, 68418. Telp: 0333-3381214

#### **Author Index**

### Volume 6 Number 2 March 2023

| Agustina 134                   | Inge Dhamanti 144, 153      |
|--------------------------------|-----------------------------|
| Anita Johan 102                | John Charles Willmot 102    |
| Aprilia Listiarini 102         | Komilie Sitomorang 114      |
| Arif Susanto 102               | Lutfian 161                 |
| Ayu Sekar Pawening 83          | Maria Maxmila Yoche 114     |
| Ayunda Puteri Rizanti 161      | Milistia Kristi Prastika 93 |
| Christie Lidia Rumerung 114    | Normala Ibrahim 125         |
| Danny Rosalinawati Santoso 102 | Novita Nuraini 170          |
| Desman Berkati Larosa 114      | Nuzulul Kusuma Putri 125    |
| Dhea Benedikta Tarigan 144     | Rossalina Adi Wijayanti 170 |
| Dian Putri Suryati 125         | Shafiera Rosnia 134         |
| Dyah Utari 134                 | Sumiaty Aiba 114            |
| Edi Karyono Putro 102          | Tria Martiana 83            |
| Erni Astutik 93                | Widian Almas Zatin 170      |
| Ezha Gadis Rekly Arimbi 153    | Wiliam Engelbert Yochu 102  |
| Ilany Nandia Chandra 161       | Yenni Miranda Savira 102    |

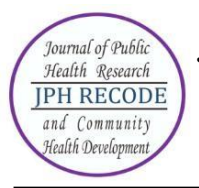

#### Journal of Public Health Research and Community Health Development JPH RECODE P-ISSN 2580-0140 E-ISSN 2597-7571 Sekretariat: Program Studi Kesehatan Masyarakat SIKIA UNAIR di Banyuwangi JI. Ikan Wijinongko No. 18A Sobo, Banyuwangi, 68418. Telp: 0333-3381214

### **Subject Index**

#### Volume 6 Number 2 March 2023

| Adolescent 161                      | Mining 102                    |
|-------------------------------------|-------------------------------|
| Chemical Health Risk Assessment 102 | Motivation 83                 |
| Children Under-Five-Years 93        | Nurse 125, 134                |
| Coconut Sprout 114                  | Occupational Stress 134       |
| Cognitive Behaviour Therapy 161     | OHS Knowledge 83              |
| Dermal 102                          | Pandemic Covid-19 125         |
| Effect 153                          | Pregnant Women 114            |
| Emergency room 125                  | Primary Health Care 144       |
| Food Industry 83                    | Puskesmas 170                 |
| Hospital 153                        | QI Approaches 144             |
| Hypertension 114                    | Quality Improvement 144       |
| Impact 153                          | Reagents 102                  |
| Implementation 144                  | Severe Pneumonia 93           |
| Implementation 153                  | Sleep Patterns 134            |
| Incompleteness 170                  | Surgical Safety Checklist 153 |
| Inhalation 102                      | Unsafe Action 83              |
| Internet Addicted Disorder 161      | Work Fatigue 134              |
| Literature Review 170               | Work Shifts 134               |
| Malnutrition 93                     | Work Stress 125               |
| Maternal and Child Health 144       | Work Stress 83                |
| Medical Record 170                  | Workload 134                  |

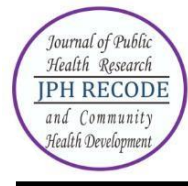

## Description

JPH RECODE is a journal published by Public Health Study Program Sekolah Ilmu Kesehatan Dan Ilmu Alam (SIKIA) Universitas Airlangga. Our journal is published biannually in October and March. JPH RECODE is on public health as discipline and practices related to preventive and promotive measures to enhance health of the public through scientific approach applying variety of technique. This focus includes area and scope such as biostatistics and health population, epidemiology, health education and promotion, health policy and administration, environmental health, public health nutrition, sexual and reproductive health, and occupational health and safety.

JPH RECODE was first published since October 2017 (Volume 1 Issue 1) with 6 manuscripts in 60 pages, then from March 2018 until now our journal has been publishing 10 manuscripts in every edition. Every edition now consists of 65-100 pages. Manuscripts are written in full Indonesian (Bahasa Indonesia) or full English except on abstracts used both languanges are Indonesian and English.

The journal employs peer-review mechanism where each submited article should be anonimously reviewed by expert peers appointed by the editor. Articles published in this journal could be in form of original article.

### **Focus and Scope**

JPH RECODE is a scientific journal which published original articles of public health. The editors welcome scientifict articles relevant to national and international public health issues. The journall welcomes submissions from around the world as well as from Indonesia. This journal is published twice a year. Focus and Scope of JPH RECODE:

- 1. Epidemiology
- 2. Health Education and Promotion
- 3. Environmental Health
- 4. Occupational Health and Safety
- 5. Health Administration and Policy
- 6. Biostatistics
- 7. Sexual and Reproductive Health
- 8. Hospital Management
- 9. Nutrition Science
- 10. Health Information System

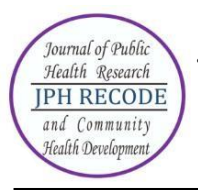

# AUTHOR GUIDELINES FOR ONLINE SUBMISSION

# HOW TO REGISTER AS AUTHOR?

- Visit the website https://e-journal.unair.ac.id/JPHRECODE
- Select "Online Submission"
- Click on the 'Register' link.
- Fill in the required information in the registration form.
- All fields marked with an asterisk are mandatory fields like Last name, username, password, validation text and email id.
- User can register as a Reader &/or Author. Under the field "Register as", please select
   "Author" also. Only those users who have registered their user ids as "Author" will be
   able to submit the manuscripts online. In case you forgot to register as author, you can
   still change your role from reader to author. For this, after login click on link "edit my
   profile". Now under the heading "role", also select role as author.
- Letters (alphabets) displayed for the "validation" field are case sensitive. Please enter the text as shown in the validation image.
- After filling the required details, click on the "Register" button.
- If registration is successful, you will be logged into the system. The page displayed is called "User Home page". You will also receive an email giving login details about your registration.

How to login and what is Author's user home page?

- For login to the system, click on the "Login" link at the top or enter the username & password given in the right navigation bar.
- After login, the first screen displayed is "User home page" which will have link for "Author", "Active article" & "New submission".
- Clicking on "Author" link will take you to the page which will show link for "Active" & "Archived" article.
- To check the status or details of article, click on the "Active" link. For submitting new article, click on "New submission".
- To change your profile, click on the link "Edit My Profile" under the section "My

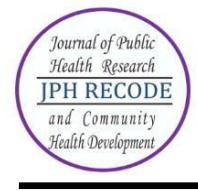

Account". You can also modify your password here.

# HOW TO SUBMIT MANUSCRIPT ONLINE?

Online submission is a five-step submission process as given below:

- 1. START
- 2. UPLOAD SUBMISSION AND SUPPLEMENTARY FILES
- 3. ENTER METADATA
- 4. CONFIRMATION

Click on "Register" (if you are on User home page after login) as shown in Fig.1 below.

## Figure 1. Starting a new submission

| JPH<br>REC | ODE     |          | a sela Hantik Dana Japana                                   | p-ISSN : 2580<br>e-ISSN : 2597- | Search Q                  | Register Degin        |
|------------|---------|----------|-------------------------------------------------------------|---------------------------------|---------------------------|-----------------------|
| A Home     | Current | Archives | Announcements                                               | 🖸 About 🗸                       | Online ISSN : 2597-7571 P | rint ISSN : 2580-0140 |
|            |         |          | Country *                                                   | your ORCED iD                   |                           |                       |
|            |         |          | Login Email * Username * Password * Repeat password * Login |                                 |                           |                       |

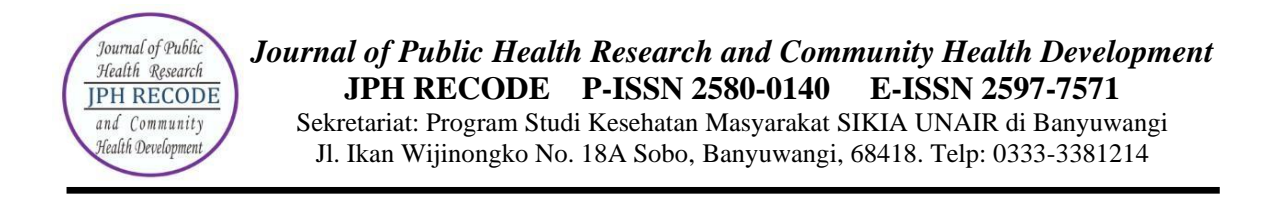

Four-step submission process is described below:

# **STEP 1: STARTING THE SUBMISSION**

1. Read and put a check mark on each available point as a form of agreement to the terms of submission of the manuscript, then click "Save and Continue"

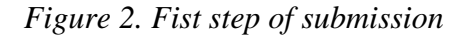

| Submissions                             |                                                               |                                                         |                           |                     |                |
|-----------------------------------------|---------------------------------------------------------------|---------------------------------------------------------|---------------------------|---------------------|----------------|
| My Queue                                | Archives                                                      |                                                         |                           |                     |                |
|                                         |                                                               |                                                         |                           |                     |                |
| My Assigned                             |                                                               |                                                         |                           | Q Search            | New Submission |
| ID Auth                                 | or; Title                                                     |                                                         |                           | Stage               |                |
| <ul> <li>145 HA</li> <li>Kal</li> </ul> | SRIYANTI; The Desain Visual Rua<br>limantan                   | ang Linier Berkelanjutan di K                           | oridor Jalan Trans        | <u>Review</u>       |                |
|                                         |                                                               |                                                         |                           | 1 of 1 items        |                |
| 1. Start                                | 2. Upload Submission                                          | 3. Enter Metadata                                       | 4. Confirmation           | 5. Next Steps       |                |
| Acknowled                               | ge the copyright stater                                       | ment                                                    |                           |                     |                |
| Authors who                             | oublish with this journal age                                 | ree to the following term                               | -                         |                     |                |
|                                         | publish with this journal age                                 | ee to the following term                                |                           |                     |                |
| <ol> <li>Author<br/>work's</li> </ol>   | s retain copyright and grant<br>authorship and initial public | the journal right of first<br>ation in this journal.    | publication with the v    | vork simultaneous   | sly licensed u |
| 2. Author                               | s are able to enter into sepa                                 | rate, additional contract                               | al arrangements for       | the non-exclusive   | distribution   |
| acknow                                  | wledgement of its initial publ                                | lication in this journal.                               |                           |                     |                |
| 3. Author                               | rs are permitted and encoura                                  | aged to post their work o                               | nline (e.g., in instituti | onal repositories ( | or on their we |
| greate                                  | r citation of published work                                  |                                                         |                           |                     |                |
| 🗌 I agree to                            | abide by the terms of the co                                  | opyright statement.                                     |                           |                     |                |
|                                         |                                                               |                                                         |                           |                     |                |
| Section *                               |                                                               |                                                         |                           |                     |                |
| Articles                                |                                                               |                                                         |                           |                     | ~              |
| Articles must                           | be submitted to one of the jou                                | rnal's sections. *                                      |                           |                     |                |
|                                         |                                                               |                                                         |                           |                     |                |
| Submission                              | n Requirements                                                | the completed the requi                                 | comparts balaw bafar      | a proceeding        |                |
|                                         | su anu acknowledge that you                                   | a ve completed the requi                                | rements below belore      | e proceeding.       |                |
| The subr                                | hission has not been previou                                  | sly published, nor is it be<br>Microsoft Word, or PTE d | fore another journal      | for consideration   | (or an explan  |
| □ The subn                              | vailable. LIRIs for the referen                               | ces have been provided                                  | ocument nie format.       |                     |                |
| The text i                              | is single-spaced; uses a 10-pr                                | oint font; employs italics.                             | rather than underlini     | ing (except with U  | RL addresses   |
| The text a                              | adheres to the stylistic and b                                | ibliographic requirement                                | s outlined in the Auth    | nor Guidelines.     |                |
|                                         | -                                                             |                                                         |                           |                     | I              |

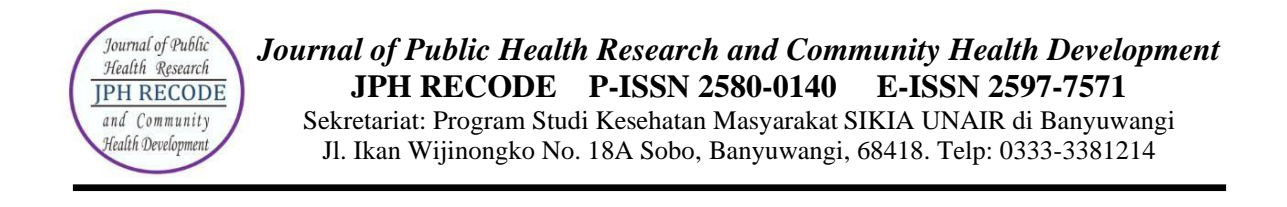

### **STEP 2: UPLOADING THE SUBMISSION AND SUPPLEMENTARY FILES**

Upload the script file with clicking "Upload Files". After it finishes click "continue" until the "3. confirm" tab, click "complete".

| 1. Upload File                 | 2. Review Details        | 3. Confirm       |             |
|--------------------------------|--------------------------|------------------|-------------|
| Article Compon<br>Article Text | ent *                    |                  | ~           |
| Drag and drop a                | file here to begin uploa | ed               | Uplead File |
| Upload Review I                | File                     |                  | ×           |
| 1. Upload File                 | 2. Review Details        | File Added       |             |
|                                |                          | Add Another File |             |
| Complete Can                   | cel                      |                  |             |

Figure 3. Uploading submission file

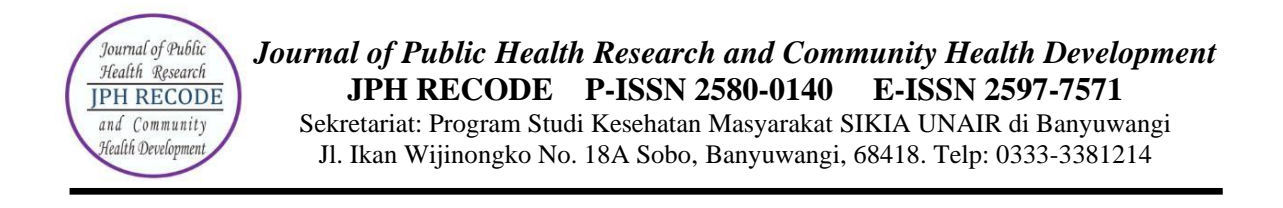

## STEP 3: ENTERING THE SUBMISSION'S METADATA

Metadata Input Articles, in the form of titles, abstracts, keywords, references, etc. If there is more than one author, click button "add contributor" and fill in according to author data Click "Save and Continue" to continue.

| 1. Start     | 2. Upload Submission            | 3. Enter Metadata          | 4. Confirmation 5. | Next Steps         |                 |                 |                 |
|--------------|---------------------------------|----------------------------|--------------------|--------------------|-----------------|-----------------|-----------------|
| refix        |                                 | Title                      | •                  |                    |                 |                 |                 |
|              |                                 |                            |                    |                    |                 |                 |                 |
| omples: A, T | he                              |                            |                    |                    |                 |                 |                 |
| ubtitle      |                                 |                            |                    |                    |                 |                 |                 |
|              |                                 |                            |                    |                    |                 |                 |                 |
| e optional s | ubtitle will appear after a col | on (:), following the main | title.             |                    |                 |                 |                 |
| bstract *    |                                 |                            |                    |                    |                 |                 |                 |
| 0            | B I ⊻ ☷ 듵                       | x' x, 8 %                  | 🔿 💱 🖬 Upload 🛃     | 4                  |                 |                 |                 |
|              |                                 |                            |                    |                    |                 |                 |                 |
|              |                                 |                            |                    |                    |                 |                 |                 |
| List of Co   | ntributors                      |                            |                    |                    |                 |                 | Add Contributor |
| Name         |                                 |                            |                    | E-mail             | Role            | Primary Contact | In Browse Lists |
| admin        |                                 |                            |                    | hasibnur@yahoo.com | Journal manager | <b>2</b>        | 8               |

#### Figure 4. Entering The Submission's Metadata

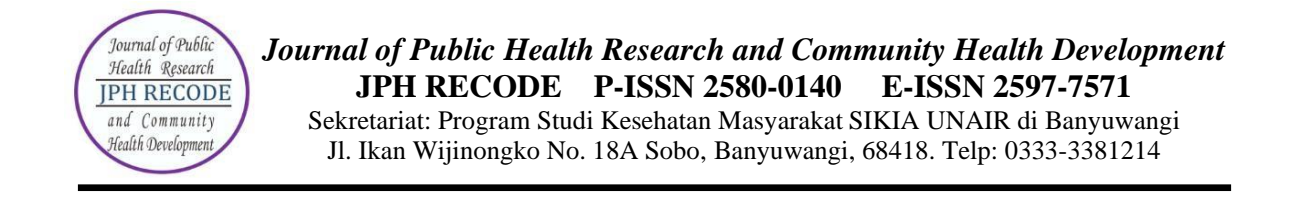

## **STEP 5: CONFIRMING THE SUBMISSION**

You will see the file summary as shown in Fig. 5 below. You will receive an acknowledgement by email and will be able to view your submission's progress through the editorial process by logging in to the journal website <u>https://e-journal.unair.ac.id/RLJ/index</u>.

| 39691 / Putri Pramudiyanti et al. / Analisis Cluster K-means terkait Unmet Nee         Workflow         Publication | d KB di Kabup       | aten Banyuwangi (Studi Ka |
|----------------------------------------------------------------------------------------------------|---------------------|---------------------------|
| Submission Review Copyediting Production                                                                            |                     |                           |
| Submission Files                                                                                                    | Q se                | earch Upload File         |
| IT3754 Artikel JPH RECODE Analisis Cluster K-Means.docx                                                             | October<br>10, 2022 | Article Text              |
| I73762 copyright transfer agreement jph recode.pdf                                                                  | October<br>10, 2022 | Other                     |
| I73765 Lembar Orisinil.pdf                                                                                          | October<br>10, 2022 | Other                     |
| I73766 Lembar Pernyataan Penulis.pdf                                                                                | October<br>10, 2022 | Other                     |
| Tittle Page JPHRECODE 2020 Analisis Cluster K-Means.docx                                                            | October<br>10, 2022 | Other                     |

Figure 5. Confirming The Submission

# HOW TO SEE THE PROGRESS OF THE SUBMISSION?

Authors are informed about the progress of the submission by generated email. Online publishing system informs about every important step of the review and editing process. Author should login to the system to see the progress of the submission and to take the required action.

ACTIVE SUBMISSIONS: After login, click on the link "Author". This page will show two tabs (links)- one for "Active" & other for "Archive". "Active" will show list of articles with its details like article id, date of submission, authors, title & its status. "Archive" will show list of articles which are either rejected or published.

ARTICLE STATUS: After successful submission of article, the system will show its status as "Awaiting Assignment". When Editor will send the article for peer review, its status will change to "In review". When the article is accepted for publishing, its status will be shown as "In editing".

List of various statuses given for each article is described in Table 1 below:

| Status     | Description                                                           |
|------------|-----------------------------------------------------------------------|
| Awaiting   | The submission has been completed by you. You cannot now              |
| Assignment | delete the submission from the system yourself. The Editor can        |
|            | now see the submission, and must assign an Editor or Section          |
|            | Editor to it. Author still have chance to update the metadata details |
|            | like authors, title, abstract and keywords until article is assigned  |
|            | by the editor.                                                        |
| Incomplete | The submission is not complete. You had left the submission in        |
|            | between without completing the submission. You can return and         |
|            | finish the submission at any time. You can continue submission        |
|            | from the step where you had left it last time. Author can also        |
|            | delete the incomplete article.                                        |
| In Review  | The submission is now in the review process. You should receive       |
|            | notification on the review decision.                                  |
| In Editing | The submission has completed the review process and has been          |
|            | accepted for publication; it will now make its way through the        |
|            | system's copyediting, layout editing and proofreading processes.      |
| Archived   | The submission has been rejected. Article is no longer in active      |
|            | process. All such articles are listed under the tab "Archived".       |

# Table 1. List of article status

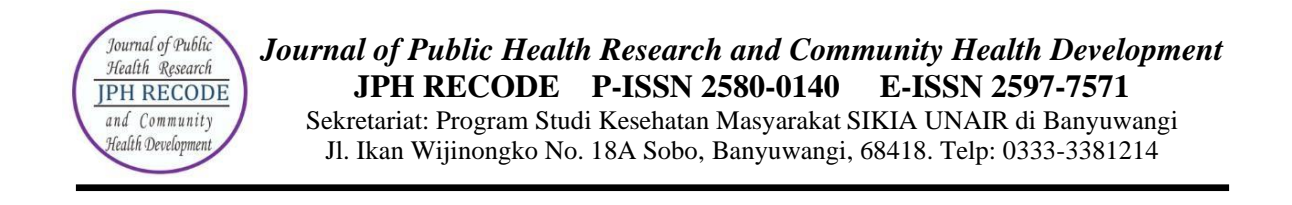

ARTICLE DETAILS: After login, click on the ARTILCE TITLE link to view the details of the article. This page will show four tabs (links)- SUBMISSION, REVIEW; COPYEDITING, & PRODUCTION page displays the short summary of the submission and the metadata as shown in Fig. 6 below.

## Figure 6. Article details - Summary

| Norkflow Pub | lication                                                 |                       |                |
|--------------|----------------------------------------------------------|-----------------------|----------------|
| Submission   | Review Copyediting Production                            |                       |                |
| Submission   | Files                                                    | Q Sear                | ch Upload File |
| 173754       | Artikel JPH RECODE Analisis Cluster K-Means.docx         | October A<br>10, 2022 | article Text   |
| 173762       | copyright transfer agreement jph recode.pdf              | October 0             | Other          |
| 173765       | Lembar Orisinil.pdf                                      | October 0             | Other          |
| 173766       | Lembar Pernyataan Penulis.pdf                            | October 0             | Other          |
| 173767       | Tittle Page JPHRECODE 2020 Analisis Cluster K-Means.docx | October 0             | Dther          |

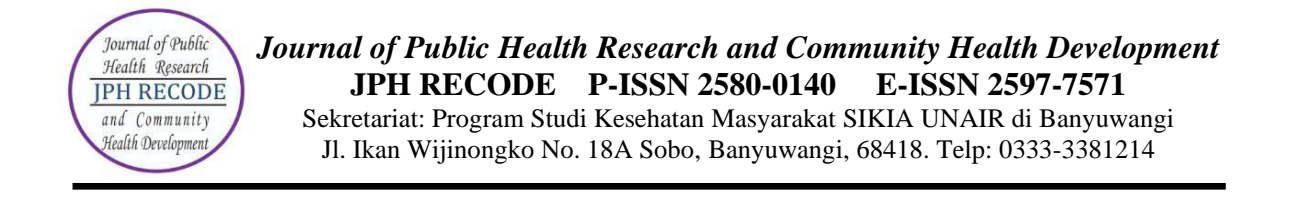

## Second tab "REVIEW" displays the status of the review process as shown in Fig. 7 below.

# Figure 7. Article details - Review

| ubmission                 | Review                | Copyediting       | Production                                                |                                       |           |                |
|---------------------------|-----------------------|-------------------|-----------------------------------------------------------|---------------------------------------|-----------|----------------|
| ound 1                    | New Review            | Round             |                                                           |                                       |           |                |
| Round 1 St<br>Revisions h | atus<br>ave been requ | iested.           |                                                           |                                       |           |                |
| Review File               | es                    |                   |                                                           | Q Sea                                 | rch Uploa | d/Select Files |
| 17571                     | 4 Artikel++JP         | H+RECODE+Analisi: | s+Cluster+K-Means (3).docx                                | October<br>21, 2022                   | r Article | Text           |
| Reviewers                 |                       |                   |                                                           |                                       |           | Add Reviewer   |
| Rizanna Ro                | osemary, MHC          | ., P.HD           | Review Submitted<br>Recommendation: Revisions<br>Required | Anonymous<br>Reviewer/Anony<br>Author | /mous     | Read<br>Review |
| Nurhasma                  | adiar Nandini, S      | S.KM., M.Kes      | Review Submitted<br>Recommendation: Revisions<br>Required | Anonymous<br>Reviewer/Anony<br>Author | mous      | Read<br>Review |
| Revisions                 |                       |                   |                                                           |                                       | Q Search  | Upload File    |

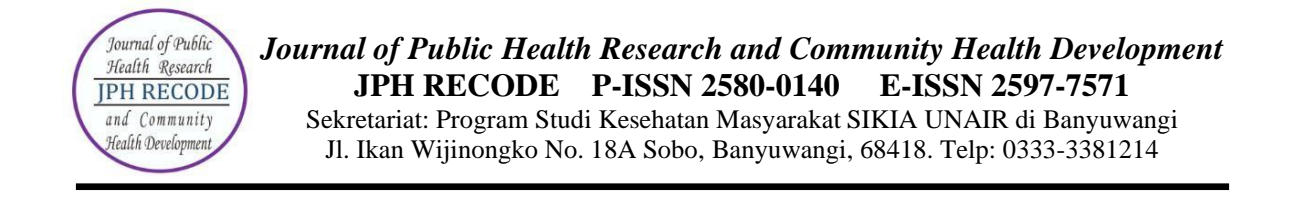

Author can view the editor version of the manuscript and can also upload the author version of manuscript if he had been asked for revision by the editor. An overview of the editing status after the paper's acceptation is displayed in 3rd tab.

| Workflow Publication     |                          |                              |                                                 |
|--------------------------|--------------------------|------------------------------|-------------------------------------------------|
| Submission Review Copyed | diting <b>Production</b> |                              | <b>0</b> Неір                                   |
| Draft Files              |                          | Q Search Upload/Select Files | Send To Production                              |
|                          | No Files                 |                              | Participants Assign                             |
| Copyediting Discussions  |                          | Add discussion               | Section editor                                  |
| Name                     | From                     | Last Reply Replies Closed    | <ul> <li>Dr. dr. Daru Lestantyo, MSi</li> </ul> |
|                          | No Items                 |                              | Author                                          |
|                          |                          |                              | <ul> <li>Agustin Putri Pramudiyanti</li> </ul>  |
| Copyedited               |                          | Q Search Upload/Select Files |                                                 |
|                          | No Filor                 |                              |                                                 |

*Figure 8. Article details – Copyediting* 

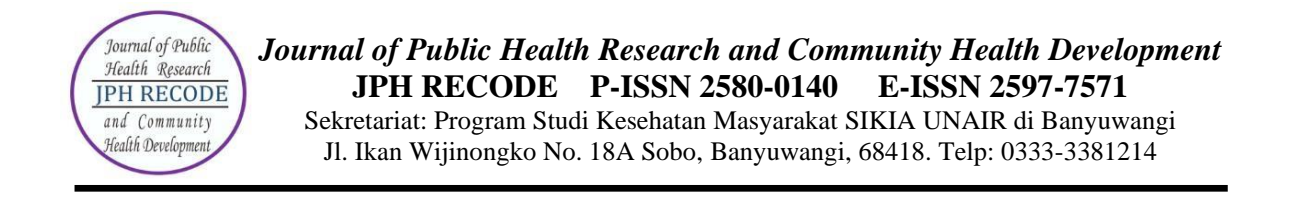

### Last tab "PRODUCTION" displays the status of the review process as shown in Fig. 9 below.

| ubmission Review Copyediting | Production |            |          |         |         |                                            | 0 Hel   |
|------------------------------|------------|------------|----------|---------|---------|--------------------------------------------|---------|
| Production Ready Files       |            |            | Q Search | Uploa   | ad File | Schedule For Publi                         | ication |
|                              | No Files   |            |          |         |         | Participants                               | Assign  |
| Production Discussions       |            |            | Add      | d discu | ussion  | Section editor                             |         |
| Name                         | From       | Last Reply | Repli    | es      | Closed  | <ul> <li>Dr. dr. Daru Lestantyo</li> </ul> | o, MSi  |
|                              | No Items   |            |          |         |         | Author                                     | 1       |

## Figure 9. Article details – Production